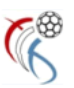

# Saisie des résultats de votre club

## 1) <u>Démarrage</u>

Allez sur <u>www.sport50.com/club</u> - ce nom (le code de votre club)

Liste des sites /**club** HB Käerjéng HC Berchem HB Bettembourg Chev Diekirch HB Dudelange HB Museldall HB Mersch HB Pétange HC Atert Rédange Red Boys Differdange Espérance Rumelange HC Schifflange HC Standard HB Esch

http://www.sport50.com/hbk/ http://www.sport50.com/hbb/ http://www.sport50.com/hbb/ http://www.sport50.com/hbd/ http://www.sport50.com/hbd/ http://www.sport50.com/hbmersch75/ http://www.sport50.com/hbp/ http://www.sport50.com/hcar/ http://www.sport50.com/rbd/ http://www.sport50.com/rbd/ http://www.sport50.com/hcs/ http://www.sport50.com/hcs/ http://www.sport50.com/hcs/ http://www.sport50.com/hcs/ http://www.sport50.com/hcs/ http://www.sport50.com/hcs/

La page du site (sans login) se présente de la façon suivante :

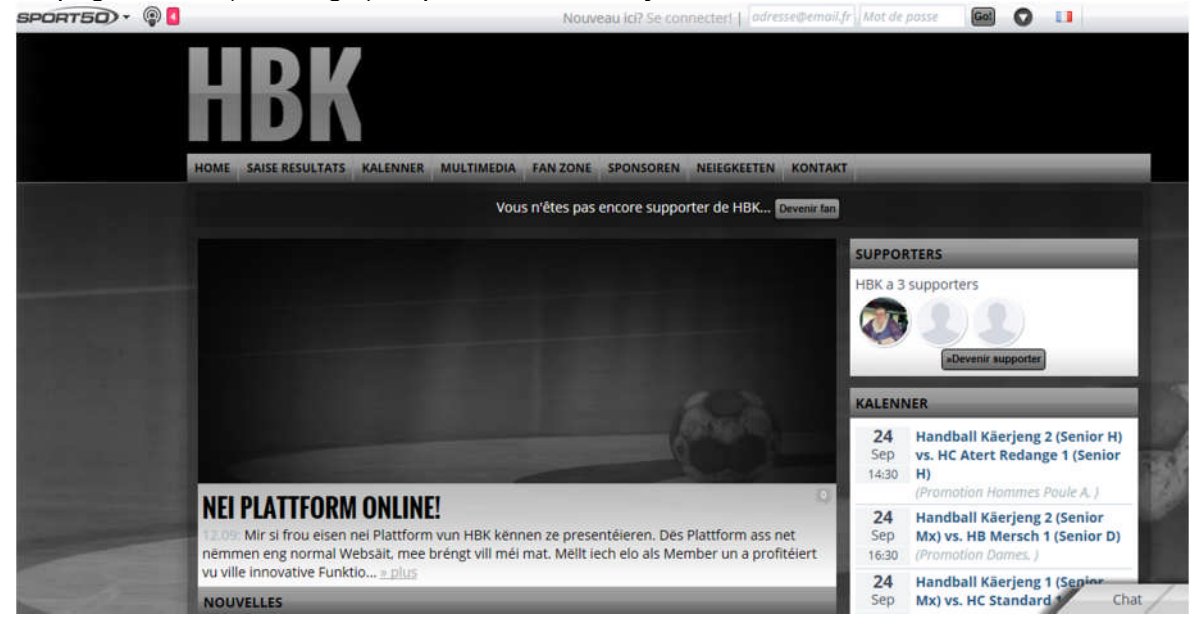

Si vous avez déjà un compte "Sport50.com" passez au point (page )

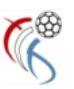

### 2) Création Compte Utilisateur "Sport50.com"

Sinon vous devez d'abord créer un compte utilisateur pour votre club sur "Sport50" Avec un clique sur le drapeau (1) vous pouvez modifier la langue de la page.

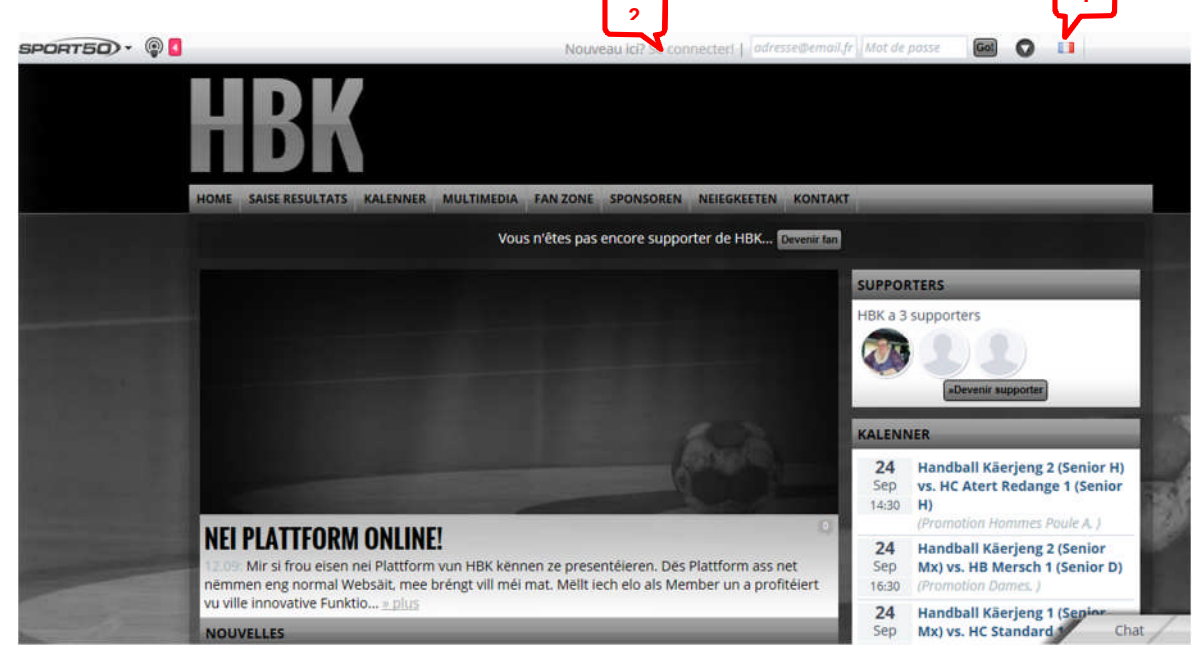

Cliquez sur le bouton Se connecter (2) pour vous enregistrer dans le réseau Sport50

Veuillez saisir toutes les informations nécessaires pour créer le nouveau profil.

|                         | ou blen crée ur                           | n nouveau compte ici:                                                     |
|-------------------------|-------------------------------------------|---------------------------------------------------------------------------|
| Nom d'utilisateur       |                                           |                                                                           |
| Prénom                  |                                           |                                                                           |
| Surnom                  |                                           |                                                                           |
| Email                   |                                           |                                                                           |
| Mot de passe            |                                           |                                                                           |
| Répéter le mot de passe |                                           |                                                                           |
| Pays                    | Luxemburg                                 | Y                                                                         |
| Date de naissance       | 1 🖌 January 🖌                             | 1900                                                                      |
|                         | Vous n'êtes pas encore :<br>● Oui   ○ Non | supporter de HBK ?                                                        |
|                         | J'accepte les termes de la po             | ultique de protection des données personnelles et les Coniditons d'usage. |
|                         | Sec                                       | connecter!                                                                |
|                         |                                           |                                                                           |

En validant vous allez être dirigé vers les pages qui vous permettront de saisir les résultats.

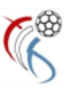

# 3) <u>Login</u>

Pour accéder à la page d'accueil de votre club, vous devez saisir votre adresse email dans le champ "adresse@email.fr" (1) et le mot de passe dans le champ "mot de passe" (2).

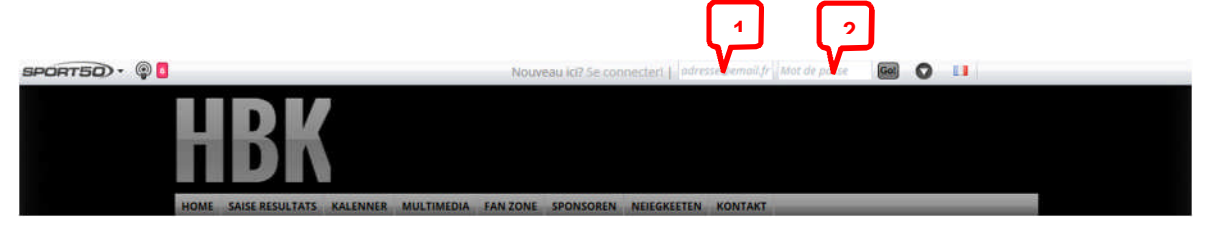

Si les données sont correctes, vous serez dirigé vers les pages qui vous permettent de saisir les résultats.

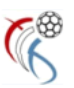

#### 4) Saisie des résultats

Veuillez noter que ce site n'est visible que par vous via l'url indiqué en début de document.

Veuillez ne pas toucher aux différents éléments de ce site, notamment aux icônes Veuillez utiliser de préférence un browser / navigateur différent de IE (Internet Explorer)

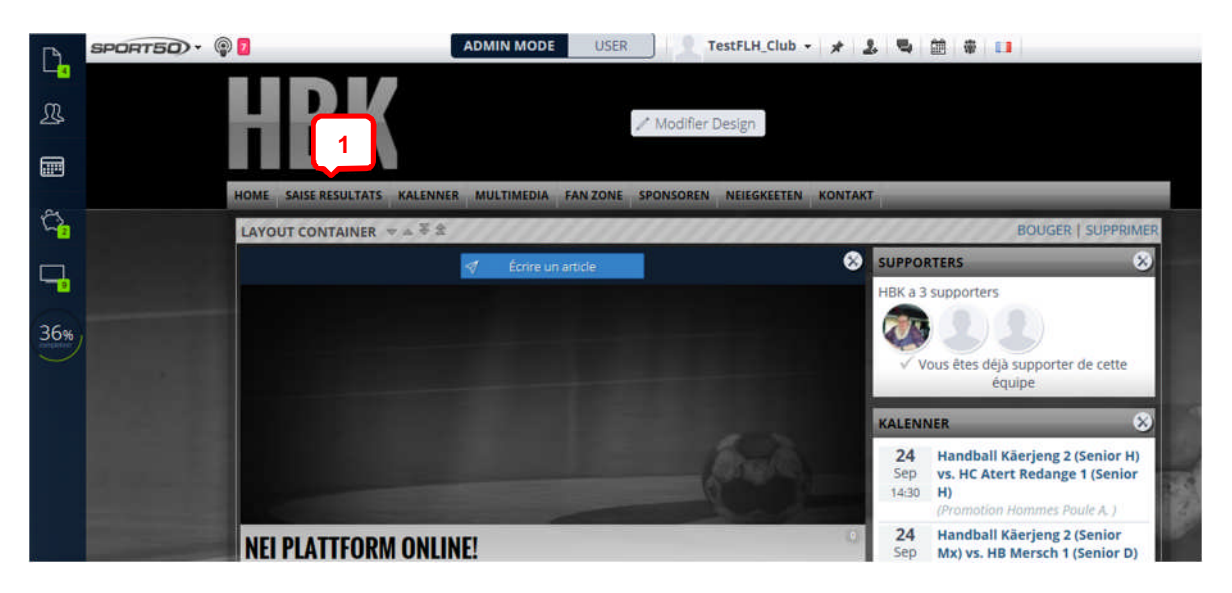

Cliquez sur "SAISIE RÉSULTATS" (1) vous accédez la page suivante :

| B Construction of the saise resultats kalenner multimedia fan zone sponsoren neiegkeeten kontakt RESULTATER A 2 LAYOUT CONTAINER **** BOUGER SUPPRIMER      | 1 1 1 1 1 1 1 1 1 1 1 1 1 1 1 1 1 1 1 |
|----------------------------------------------------------------------------------------------------|---------------------------------------|
| HOME SAISE RESULTATS KALENNER MULTIMEDIA FAN ZONE SPONSOREN NEIEGKEETEN KONTAKT  RESULTATER  LAYOUT CONTAINER ***** BOUGER SUPPRIMER                        |                                       |
| RESULTATER<br>LAYOUT CONTAINER ****<br>BOUGER   SUPPRIMER                                                                                                   |                                       |
| 2 LAYOUT CONTAINER **** BOUGER   SUPPRIMER                                                                                                    |                                       |
|                                                                                                    | BOUGER   SUPPRIMER                    |
| 36%       Gestion des ligues         ™ Download the Handball Käerjeng ICalendar-Feed!       Equipe: Handball Käerjeng 1 (Senic♥ > Saison Toutes les saisons | Saison Toutes les saisons             |
| Historique Résultats Effectif Statistiques                                                                                                    |                                       |
| 10.02.2017 - 16:00 HB Dudelange ♀ Senior ↔ Handball Käerjeng ♀ Senior                                                                                       | g 🖓 Senior                            |

ensuite cliquez sur "Gestion des ligues" (2) Gestion des ligue

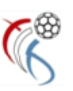

| <b>.</b>   | 201 - 201 |                         |                                                                                       | X |
|------------|-----------|-------------------------|---------------------------------------------------------------------------------------|---|
| R          | ×         | GROUPES &<br>MEMBRES    | Aperçu des groupes Handball Käerjeng-1 (Senior F) Matches amicaux 2016/2017           |   |
|            |           |                         | Nouveau message     Jg Gestion des memores     Marches & Classements     G Parametres |   |
| C.         | Φ         | SUIVI DES<br>PRÉSENCES  | + Ajouter Match + Ajouter Plusieurs Matches Modifier Matches Sélectionnés             |   |
| <b>_</b> . | Ì         | COTISATIONS             |                                                                                       |   |
| 36%        | 00        | MATCHES &<br>CLASSMENTS |                                                                                       |   |

Maintenant vous avez accès à toutes les rencontres de toutes vos équipes incrites dans un championnat (ou coupe).

Vous devez d'abord sélectionner l'équipe (1) puis vous sélectionnez le championnat (coupe) de cette équipe (2) les rencontres sont affichés en-dessous du classement par ordre décroissant de la date.

|                  |      |                      |                  |                  |                  |                  |             |          |          |      |     |   | $\times$ |
|------------------|------|----------------------|------------------|------------------|------------------|------------------|-------------|----------|----------|------|-----|---|----------|
| ന                | X    | GROUPES &<br>MEMBRES | / 🐠 HD Peta      | nge              |                  | U                | U           | U        | U        | U    | U   | U | ~        |
| 25               |      |                      | 8 👹 HB Muse      | aldall           |                  | 0                | 0           | 0        | 0        | 0    | 0   | 0 |          |
|                  |      |                      |                  |                  | Afficher Résulta | ts De L'équipe ( | Du Toute La | Ligue    |          |      |     |   |          |
| 125              | Ф    | PRÉSENCES            |                  |                  |                  | Journée 14       |             |          |          |      |     |   |          |
| <mark>2</mark> س | A    | COTISATIONS          | 10/02/2017 16:00 | HB Dudelange Se  | nior (0 ( 1 )    |                  | Handball K  | läerjeng | Senior Ç | D(1) | 0:0 | 0 |          |
|                  | V    | constitions          |                  |                  |                  | Journée 13       |             |          |          |      |     |   |          |
|                  | n-fl | MATCHES &            | 03/02/2017 16:00 | HB Pétange Senid | r Q(1)           |                  | Handball K  | äerjeng  | Senior C | D(1) | 0:0 | 1 |          |
| 36%              | uШ   | CLASSMENTS           |                  |                  |                  | Journée 12       |             |          |          |      |     |   |          |
| $\bigcirc$       |      |                      | 28/01/2017 18:30 | Handball Käerjen | g Senior (0 (1)  |                  | Chev Diekin | ch Senic | x,Q(1)   |      | 0:0 | 1 |          |
|                  |      |                      |                  |                  |                  | Journée 11       |             |          |          |      |     |   |          |

ensuite cliquez sur l'icône 🧖 correspondant à la rencontre à modifier

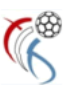

l'écran suivant sera affiché :

| Modifier match    | Salesi enzi eagle Dames ZUTR/ZUTZ                                                                        |   |
|-------------------|----------------------------------------------------------------------------------------------------|---|
| Date              | 24/09/2016 18:30                                                                                         | ĥ |
| Ligue             | Sales-Lentz League Dames                                                                                 |   |
| Saison            | 2016/2017                                                                                                | = |
| Journée           | 1                                                                                                    |   |
| e Endroit/Terrain | Centre Sportif Käerjenger Dribbel                                                                        |   |
| 3                 | Équipe locale: Équipe visiteur<br>KALENERG<br>Handball Käerjeng<br>0 0 0 0 0 0 0 0 0 0 0 0 0 0 0 0 0 0 0 | • |

Cliquez dans les champs du résultat (3) pour modifier celui-ci "Scrollez" vers le bas et cochez la case

Quand vous avez terminé cliquez sur le bouton

Le résultat sera affiché sur la page du club et de la FLH, et les classements seront mis à jour.

N'oubliez pas de vous déconnecter de la page.

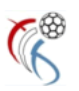

# Email à :software @ enneff.luCopie :mail @ flh.lu

Veuillez nous communiquez les informations suivantes :

adresse email de la personne recevant les feuilles de matchs

nom(s) d'utilisateur(s) pour accès aux résultats